## Your Visit Connect Dashboard

|                                  | OFFPRICE Orlando October 2023<br>Oct 17, 2023 - Oct 18, 2023              |
|----------------------------------|---------------------------------------------------------------------------|
| 습 Dashboard <b>소</b>             | Welcome to OFFPRICE Orlando October 2023 Skip environment setup           |
|                                  | Set up your<br>environment<br>Step 0 of 3 completed                       |
| <ul> <li>Ø User guide</li> </ul> |                                                                           |
|                                  | Your team<br>Add or review your registered<br>stiff and their permissions |
|                                  | Questions<br>Create questions to ask your<br>leads                        |
|                                  |                                                                           |

### Team

The Team section has two main purposes:

- It allows admin users to register staff or other team members for the event and email them their Visit Connect details.
- It gives an overview of the available BID licenses, registered staff members and available complimentary badges, staff permissions, and attendance status at the event.

| <               |            | OFFF<br>Oct 17, 2 | PRICE<br>2023 - 0 | Corlando Octob<br>act 18, 2023 | er 2023            |              |         |              |             | Q       |
|-----------------|------------|-------------------|-------------------|--------------------------------|--------------------|--------------|---------|--------------|-------------|---------|
| <u></u>         | Dashboard  | ٩ :               | Search            |                                | Staff: 0 / 10 No s | can licences |         |              | Add staff   | Actions |
| **              | Team       |                   | V                 | Name                           | Email              | Туре 🗸       | State 🗸 | Attendance 🗸 | Permissions |         |
| <i>⊲</i> ⊴<br>⊡ | Guests     |                   |                   |                                |                    | No users     | 5       |              |             |         |
| R               | Leads      |                   |                   |                                |                    |              |         |              |             |         |
| 0               | User guide |                   |                   |                                |                    |              |         |              |             |         |
|                 |            |                   |                   |                                |                    |              |         |              |             |         |
|                 |            |                   |                   |                                |                    |              |         |              |             |         |

# **Register staff**

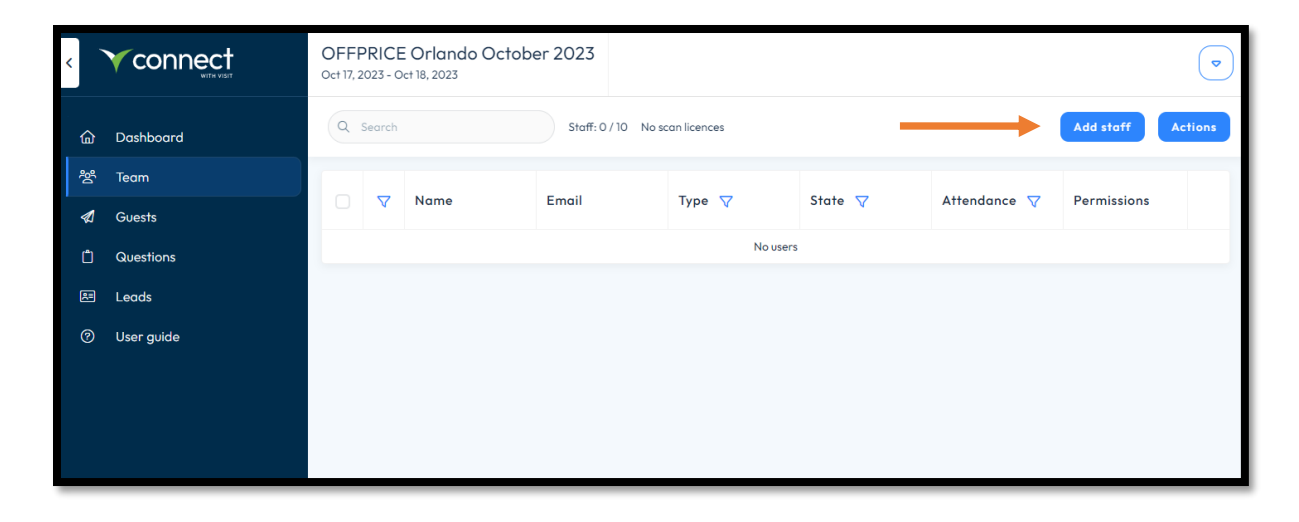

1. To register staff, click on <u>Team > Add Staff > Register Exhibitor</u>.

| n |                                      | ta |
|---|--------------------------------------|----|
|   | First name * Audrey Last name * Test |    |
|   | Email *<br>ataylor@offpriceshow.com  |    |
|   | Phone number<br>262-754-6921         |    |
|   | Company<br>TARSUS                    |    |
|   | Permissions                          |    |
|   | Admin permissions                    |    |
|   | Show all leads                       |    |
|   | Allow export leads                   |    |
|   | Cancel Save                          |    |

2. Enter the basic contact details for your staff member then click on <u>Save</u>.

**3.** Another window will appear. Confirm the individual's information and check the boxes to agree to our event policies.

|                                       | ORLANDO                     |
|---------------------------------------|-----------------------------|
| English                               | ~                           |
| Email address                         |                             |
| Please enter the email address of the | he person being registered. |
| Email *                               | ataylor@offpriceshow.com    |
|                                       | Please use unique address   |
|                                       |                             |

| CONTACT D                                                                    | ETAILS                                                                                   |                       |
|------------------------------------------------------------------------------|------------------------------------------------------------------------------------------|-----------------------|
| Please complete all the details belo<br>This information is used for your ba | w. Fields marked with * are mandatory.<br>dge and to send you important information abou | it your registration. |
| First name *                                                                 | Audrey                                                                                   | ]                     |
| Last name *                                                                  | Test                                                                                     | ]                     |
| Company *                                                                    | TARSUS                                                                                   | ]                     |
| Phone                                                                        | 262-754-6921                                                                             | ]                     |
| Mobile/Cell                                                                  | e.g. +31 23 1234567                                                                      | ]                     |
| Website                                                                      |                                                                                          | ]                     |
| Country *                                                                    | United States V                                                                          | ]                     |
| State *                                                                      | California                                                                               | ]                     |
| Town/City *                                                                  | Los Angeles                                                                              | ]                     |
|                                                                              |                                                                                          |                       |

| E    | nglish V                                                                                                    |
|------|----------------------------------------------------------------------------------------------------|
| P    | olicies                                                                                                    |
| Atte | ndee terms and conditions *                                                                                                    |
| ~    | By registering to attend this event, you agree to our <u>attendee terms and conditions</u> . Please read this carefully<br>it explains our admissions policy, rules and code of conduct.                                                                                                    |
| Priv | acy *<br>By completing this form, you understand that our team will contact you in an appropriate manner, either by<br>telephone or email. We will use the details you give us to send you information about the products and service<br>which we offer that we believe align with your business interests. |
| ~    | If you decide you no longer want to hear from us, we will make it easy for you to let us know. Tarsus Group do<br>not share your information with any third parties for marketing purposes. If you would like to know more about                                                                            |
|      | now we now any your personal mormation, prease refer to our <u>privacy notice</u> .                                                                                                    |
|      |                                                                                                    |
| E    | now we now and your personal monimular, prease refer to our <u>privacy notice</u> .                                                                                                    |
| E    | nglish                                                                                                    |
| E    | Index we now and your personal monimular, prease refer to our <u>privacy notice</u> .                                                                                                    |

4. After completing the registration form, the user will receive the e-ticket via e-mail for express check-in onsite.

## **Export Staff**

#### 5. To print your staff e-tickets click on <u>Team > Actions > Print staff vouchers</u>

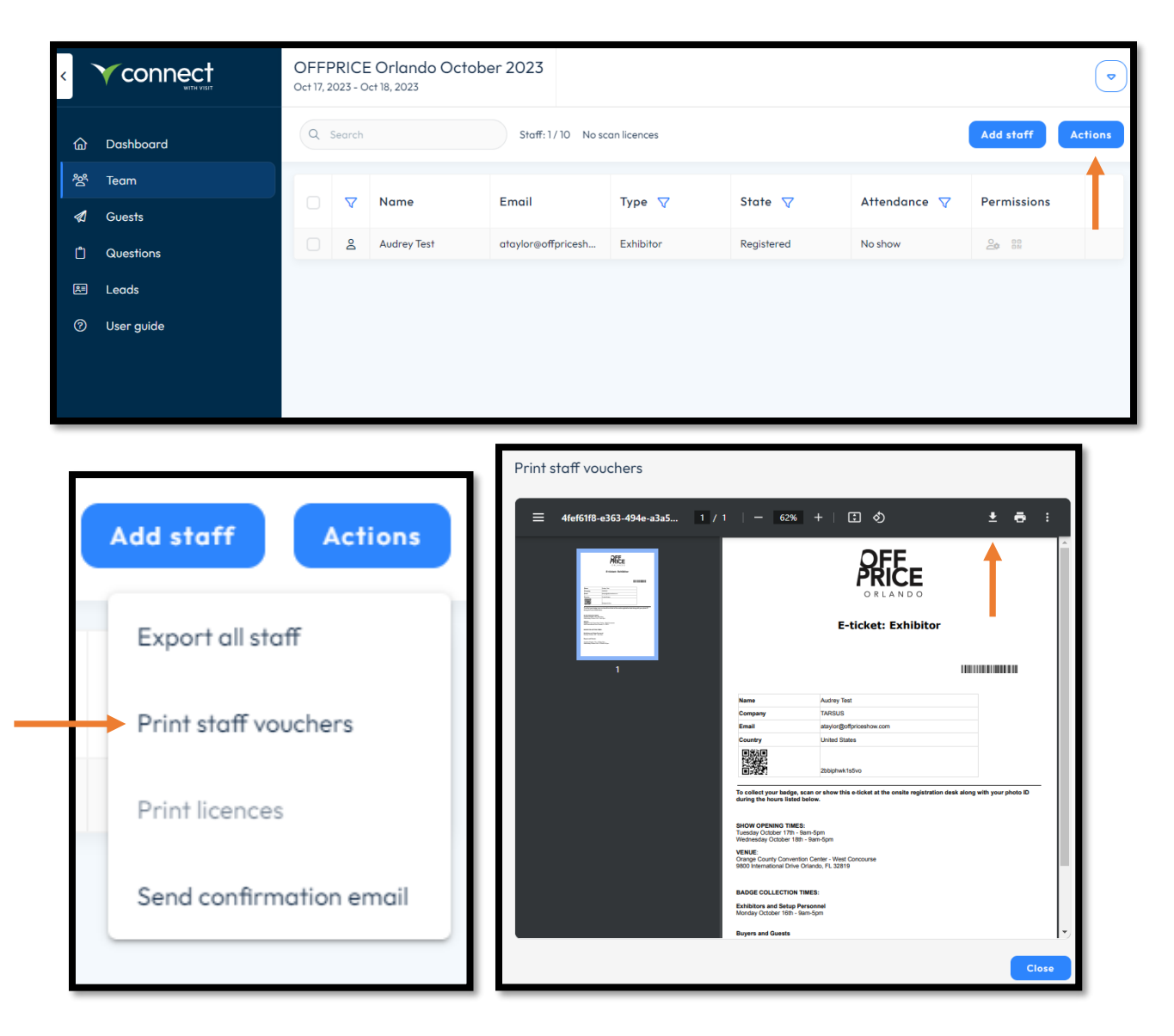